# Huckster

## ИНСТРУКЦИЯ ПО ДОБАВЛЕНИЮ КАБИНЕТОВ МАРКЕТПЛЕЙСОВ В СЕРВИС HUCKSTER

Для корректной работы сервиса Huckster необходимо подключение кабинетов продавца на маркетплейсах. Настоящая Инструкция описывает порядок подключения кабинетов Ozon, Wildberries и Яндекс.Маркет

#### 1. Добавление кабинета Озон

Для добавления кабинета Озон в сервис Huckster необходимы *id клиента*, *ключ API* и *схема работы* (для репрайсера выбор схемы работы не оказывает влияния на функциональность, поэтому можно указать любую). В разделе **Кабинеты** нужно выбрать **HOBЫЙ КАБИНЕТ**, после чего ввести желаемое название магазина. Client Id и API токен можно получить в личном кабинете.

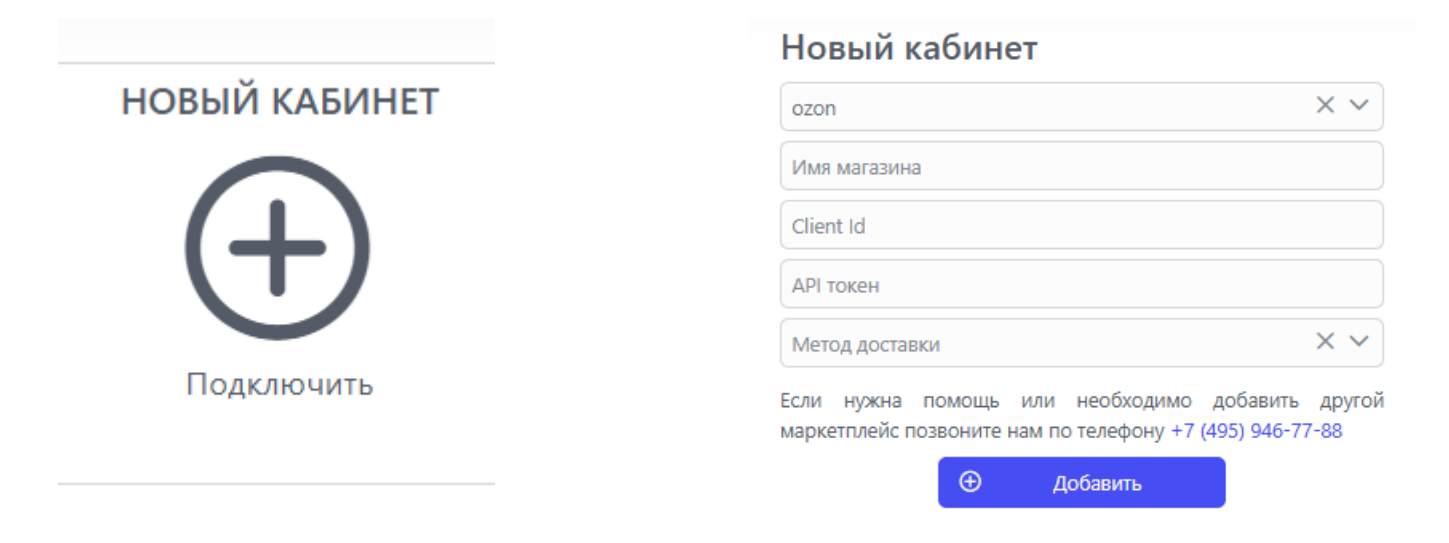

В личном кабинете Озон селлера в **Настройках**, в разделе **Seller API** Для корректной работы репрайсера, импорта товаров из Озон и управления участием в акциях необходимы следующие опции токена:

- 1. Product
- 2. Pricing strategy
- 3. Actions
- 4. Description
- 5. Category

| Performance API                   | Seller API                                             |                |                   |
|-----------------------------------|--------------------------------------------------------|----------------|-------------------|
| Уведомления                       | Client ID                                              | 9              |                   |
| Реквизиты и договор               |                                                        |                |                   |
| Информация о компании             | АРІ кеу<br>Для работы с Огор Seller API необходимо исс |                | илентификатор     |
| Договоры                          | (Client ID) и уникального ключа (API Key)              |                | идентификатор     |
|                                   |                                                        |                |                   |
| Продажа товаров юрлицам           | Название Q                                             | Роль           | Статус            |
| Продажа товаров юрлицам<br>Бренды | Название Q<br>Huckster_TPL<br>481*****                 | Роль<br>1 роль | Статус<br>Активен |

#### 2. Добавление кабинета Wildberris

Для добавления кабинета Wildberries необходим правильно сформированный ключ API. В разделе Кабинеты нужно выбрать **НОВЫЙ КАБИНЕТ**. В личном кабинете продавца формируем токен со следующими опциями:

| Имя токена *                                                                                                    |
|----------------------------------------------------------------------------------------------------|
| Huckster                                                                                                    |
|                                                                                                    |
| Только на чтение (по токену нельзя будет ничего поменять)                                                                                                    |
| Тестовый контур                                                                                                    |
| Узнать, какие методы API входят в каждую категорию, можно <u>по ссылке.</u>                                                                                                    |
| Контент Маркетплейс Статистика Аналитика                                                                                                    |
| Продвижение Рекомендации Вопросы и отзывы                                                                                                    |
| Цены и скидки Чат с покупателем Возвраты                                                                                                    |
| Вы собираетесь добавить более двух опций в один токен. Мы рекомендуем<br>выпускать несколько ключей с 1-2 опциями вместо выпуска одного ключа со<br>многими опциями, это более безопасно. |
| Создать токен Отмена                                                                                                    |

#### <u>Важно:</u>

<u>Не следует использовать тестовый контур или режим «только чтение» - это заблокирует управление ценами и корректировки репрайсера.</u>

#### 3. Добавление кабинета Яндекс

Для добавления кабинета Яндекс требуется собрать данные из двух мест – *личного кабинета* магазина и сайта создания ключа АРІ. В разделе Кабинеты нужно выбрать НОВЫЙ КАБИНЕТ

Данные для заполнения Client ID берутся из кабинета магазина ЯндксМаркете:

| уанаех<br>Иня магазина<br>По кампании<br>Степ td<br>АП тожен<br>Степ td<br>АП тожен<br>Стивные кабинеты<br>Стивные кабинеты<br>Стивные кабинеты<br>Стивные кабинеты<br>Стивные кабинеты<br>Москондитер<br>б79688<br>Лиса<br>Стовен совен нашего АР1. Это позволит быстрее управлять каталогом и обрабатывать заказы.<br>Стораека запросов Маркет Полученке запросов от Маркета Подключение модулей Переичная наст<br>Стораека запросов Маркет Толученке запросов от Маркета Подключение модулей Переичная наст<br>Стораека запросов Маркет Толученке запросов от Маркета Подключение модулей Переичная наст<br>Содать с полным доступом к кабинету или выбрать доступы вручную<br>Выбрать доступы вручную                                                                                                    | овый кабинет                          |                                                                                                    | ~                                               | Продвижение                                             | >                        | Обмен данными                  |                 |
|----------------------------------------------------------------------------------------------------|---------------------------------------|----------------------------------------------------------------------------------------------------|-------------------------------------------------|---------------------------------------------------------|--------------------------|--------------------------------|-----------------|
| Мия матазина<br>D кампании<br>Lient Id<br>PT токен<br>ли нужна помощь или необходимо добавить другой<br>протелерону + 7 (495) 946-77-88<br>© добавить<br>© добавить                                                                                                    | andex                                 | × ~                                                                                                    | ē                                               | Финансы                                                 |                          | Модули и АРІ                   |                 |
| <ul> <li>жампании</li> <li>ент Id</li> <li>Рі токен</li> <li>и мужна помощь или необходимо добавить другой охетплейс позвоните нам по телефону + 7 (495) 946-77-88</li> <li>Добявить</li> <li>Добявить</li> <li>Добяв</li></ul>                                                                                                    | мя магазина                           |                                                                                                    | •                                               | Аналитика                                               | >                        | Отладка FBS                    |                 |
| ient Id<br><sup>№</sup> токен<br>и нужна помощь или необходимо добавить другой<br>жетплейс позвоните нам по телефону +7 (495) 946-77-88<br><sup>©</sup> добавить<br><sup>©</sup> добавить<br><sup>©</sup> добать<br><sup>©</sup> добавить<br><sup>©</sup> добастработу<br><sup>©</sup> добавить<br><sup>©</sup> добастработу<br><sup>©</sup> добавить<br><sup>©</sup> добастработу<br><sup>©</sup> добастработу<br><sup>©</sup> добастраб | кампании                              |                                                                                                    |                                                 |                                                         |                          | Лог запросов                   |                 |
| Ратокен<br>и нужна помощь или необходимо добавить другой<br>сжетплейс позвоните нам по телефону +7 (495) 946-77-88                                                                                                    | ient Id                               |                                                                                                    |                                                 |                                                         |                          | <b>Δ</b> PI-увеломления        | Новое           |
| Активные кабинеты<br>москондитер<br>679688<br>аписа<br>Активные кабинеты<br>Москондитер<br>679688<br>аписа<br>Москондитер<br>679688<br>аписа<br>Москондитер<br>679688                                                                                                    | Р токен                               |                                                                                                    |                                                 |                                                         |                          | ла гуредовления                | Children of the |
| ркетплейс позвоните нам по телефону +7 (495) 946-77-88<br>Обавить<br>Москондитер<br>679688<br>Алиса<br>Москондитер<br>679688<br>Алиса<br>Москондитер<br>679688<br>Слиса<br>Слиса<br>Москондитер<br>679688<br>Слиса<br>Слиса<br>Создать с полным доступом с подключите готовый модуль для вашей СМS или разрабс<br>на основе нашего АРI. Это позволит быстрее управлять каталогом и обрабатывать заказы.<br>Стиравка запросов Маркету Получение запросов от Маркета Подключение модулей Первичная наст<br>Создать токен с полным доступом к кабинету или выбрать доступы вручную<br>Быбрать доступы                                                                                                    | и нужна по <mark>мо</mark> щь или нео | бходимо добавить другой                                                                                                |                                                 |                                                         |                          | Активные кабинеты              |                 |
| лиса<br>Модурар Ара<br>Атоматизируйте работу с Маркетом — подключите готовый модуль для вашей СМS или разрабс<br>на основе нашего API. Это позволит быстрее управлять каталогом и обрабатывать заказы.<br>Мотравка запросов Маркет Получение запросов от Маркет Подключение модулей Первичная наст<br>Мотравка запросов Маркет Получение запросов от Маркет Подключение модулей Первичная наст<br>Мотра создать токен с полным доступом к кабинету или выбрать доступы вручную<br>Коздать с полным доступом Кабинету или выбрать доступы вручную                                                                                                    | окетплейс позвоните нам по тели       | афону +7 (495) 946-77-88<br>ить                                                                                        |                                                 |                                                         |                          | <b>Москондитер</b><br>679688   |                 |
| Алиса<br>Модули и АРР<br>Автоматизируйте работу с Маркетом — подключите готовый модуль для вашей СМS или разрабс<br>на основе нашего АРI. Это позволит быстрее управлять каталогом и обрабатывать заказы.<br>Отправка запросов Маркету Получение запросов от Маркета Подключение модулей Первичная наст<br>Подключение модулей Первичная наст<br>Отправка запросов Маркету Получение запросов от Маркета Подключение модулей Первичная наст<br>Можно создать токен с полным доступом к кабинету или выбрать доступы вручную<br>Создать с полным доступом Выбрать доступы вручную                                                                                                    |                                       |                                                                                                    |                                                 |                                                         |                          | 1728                           |                 |
| Модули АРІ         Автоматизируйте работу с Маркетом — подключите готовый модуль для вашей СМЅ или разрабс на основе нашего АРІ. Это позволит быстрее управлять каталогом и обрабатывать заказы.         Отправка запросов Маркету       Получение запросов от Маркета       Подключение модулей       Первичная наст         Отправка запросов Маркету       Получение запросов от Маркета       Подключение модулей       Первичная наст         Оконо создать токен с полным доступом к кабинету или выбрать доступы вручную       Создать с полным доступом       Выбрать доступы                                                                                                    |                                       |                                                                                                    |                                                 |                                                         |                          | Annea                          |                 |
|                                                                                                    | OTT                                   | равка запросов Маркету Получение<br>Токен для авториза<br>Можно создать токен с полным до<br>Создать с полным доступом | е запросов от<br>ВЦИИ<br>Оступом к ка<br>Выбрат | Маркета Подключ<br>бинету или выбра<br><b>ь доступы</b> | ение модул<br>ТЬ ДОСТУПЬ | ей Первичная наст<br>в вручную |                 |
|                                                                                                    | Ć                                     | ID кампании, campaign_id<br>С                                                                                          |                                                 | D кабинета, business_id                                 |                          |                                |                 |
| ID кампании, campaign_id<br>С<br>С<br>С<br>С<br>С<br>С                                                                                                    |                                       |                                                                                                    |                                                 |                                                         |                          |                                |                 |

Для получения токена API необходимо перейти по адресу:

#### https://oauth.yandex.ru/client/new

**Примечание**: обязательно быть залогиненным в Яндекс под аккаунтом, имеющем в кабинете продавца права не ниже Администратора. Иначе полученный токен будет иметь усеченный права и не сможет выполнять требуемые функции.

Перейдя по ссылке, заполняем предложенную форму:

- 1. Ставим галку на «Веб-сервисы» и в появившемся поле (3) вставляем https://oauth.yandex.ru/verification\_code
- 2. Для выбора нужного варианта доступа к данным в поле (4) вставляем: **АРІ Яндекс.Маркета / Поиска по товарам для партнеров**. После этого нужный вариант появится в выпадающем списке и его можно будет выбрать.
- 3. В поле «Почта для связи» нужно указать почту, под которой залогинены в Яндекс.

Затем нажимаем на кнопку Создать приложение.

| Яндекс D           |                                                                            |
|--------------------|----------------------------------------------------------------------------|
| Нои приложения     | Huckster                                                                   |
| Создать приложение | Иконка сервиса (не более 1Мб)                                              |
| (i) Документация   | @ Прикрепить иконку                                                        |
| 💭 Про Яндекс ID    | Платформы приложения                                                       |
|                    | Выберите хотя бы одну платформу                                            |
|                    | 2 И Веб-сервисы                                                            |
|                    |                                                                            |
|                    | 3 https://oauth.yandex.ru/verification_code                                |
|                    | Suggest Hostname                                                           |
|                    | Хост страницы, на которой разместится кнопка или виджет авторизации        |
|                    | https://                                                                   |
|                    | iOS-приложение                                                             |
|                    | Android-приложение                                                         |
|                    | Доступ к данным                                                            |
|                    | Чтобы добавить доступ, укажите его название                                |
|                    | Название доступа                                                           |
|                    | АРІ Яндекс.Маркета / Поиска по товарам для партнеров<br>market:partner-api |

В появившемся окне копируем *Client ID* и вставляем его во второе поле подключения кабинета в Huckster. Затем в новой вкладке браузера в адресной строке собираем следующую ссылку:

#### https://oauth.yandex.ru/authorize?response\_type=token&client\_id=

в конец которой подставляем только что полученный *Client ID*. Переходим по ссылке, подтверждаем вход от своего почтового аккаунта и получаем на экране длинный ключ вида:

#### y0\_AgACAABEHZSVAAzSNgAAAAEZB7A8CFnRXfif1AqZltkrlQzW7B8gjAuw

который копируем и вставляем в последнее, третье поле формы подключения кабинета. Результат должен выглядеть как приведенный ниже.

### Новый кабинет

| yandex                                                                                            | ××             |
|---------------------------------------------------------------------------------------------------|----------------|
| МойМагазин Яндекс (FBS)                                                                           |                |
| 4577322                                                                                           |                |
| f6da2242d304420e8f5f91f8b810eb86                                                                  |                |
| y0_AgACAABEHZSVAAzSNgAAAAEZB7A8CFnRXfif1AqZltk                                                    | rlQzW7         |
| Если нужна помощь или необходимо добавить<br>маркетплейс позвоните нам по телефону +7 (495) 946-7 | другой<br>7-88 |

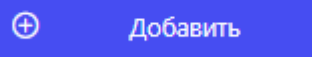

Нажимаем Добавить и кабинет появится в списке подключенных кабинетов аккаунта Huckster.

**Примечание**: Если после подключения кабинета товары не загружаются в Huckster, убедитесь, что все необходимые права доступа API <u>включены.</u>

Если у вас возникли вопросы по настройке кабинетов в нашем сервисе, обратитесь в службу поддержки Huckster в Telegram.